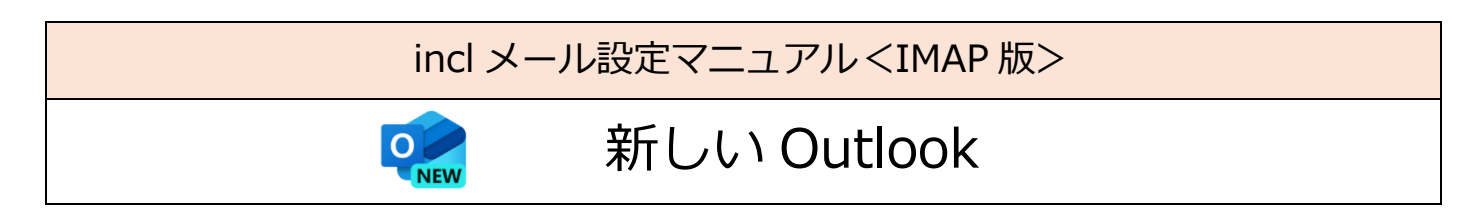

必要なもの

1. 新しい Outlook

2. メール利用サービス登録完了通知書

右上に大きく「重要」とかかれた書面です。設定前に、お手元にご準備ください。

設定手順

1:ソフト起動~設定画面へ

2:メールアドレス設定

## 1:ソフト起動~設定画面へ

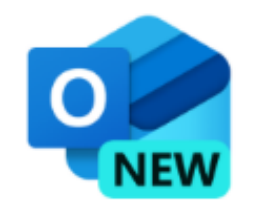

■[Outlook(new)] を起動

↑

## 2:メールアドレス設定

| 新しい Outlook へようこそ<br>otri Marce Marce Marce Marce Marce Marce Marce Marce Marce Marce Marce Marce Marce Marce Marce Marce Marce Marc |
|----------------------------------------------------------------------------------------------------|
| Outlook では、Microsoft 365、Gmail、<br>Yahoo、iCloud、IMAP、POP がサポートされ<br>ています。 詳細を表示                                                      |
| おすすめのアカウント ①<br>有効なメール アドレスを入力してください。<br>アカウントがありませんか? Outlook.com メール アカワントを作成します                                                   |
|                                                                                                    |
| 統行                                                                                                    |

「おすすめのアカウント」に表示されている
 内容をクリアします

| 新しい Outlook へようこそ                                                               |
|---------------------------------------------------------------------------------|
| Outlook では、Microsoft 365、Gmail、<br>Yahoo、iCloud、IMAP、POP がサポートされ<br>ています。 詳細を表示 |
| おすすめのアカウント ①<br>〜<br>アカウントかありませんか? Outlook.com メール アカウントを作成します                  |
|                                                                                 |
| 続行                                                                              |

■メールアドレスを入力

■[続行]をクリック

|                        | POP |           |
|------------------------|-----|-----------|
|                        |     |           |
|                        |     |           |
| バスワードを忘れた場合<br>表示数を増やす |     |           |
|                        |     |           |
|                        |     |           |
|                        | 続行  | プロバイダーを選択 |

- ■[プロバイダーを選択]をクリック
  - ※ IMAP 設定に切替えます

|    | メール プロバイダーの選択                       |
|----|-------------------------------------|
|    | @outlook.com、@live.com、@hotmail.com |
| M  | Gmail                               |
| y! | Yahoo                               |
|    | iCloud                              |
|    | ІМАР                                |
|    | РОР                                 |
|    | キャンセル                               |

| IMAP                                      |                     |
|-------------------------------------------|---------------------|
|                                           |                     |
| パスフード * ①                                 | i                   |
| パスワードを忘れた場合<br>表示数を増やす                    |                     |
| おすすめの設定を使用する                              | -1 <sup>2</sup> L • |
|                                           | 993                 |
| セキュア接続タイプ<br>< / TI < /進码)</th <th>~</th> | ~                   |
| 統行                                        | プロバイダーを選択           |

| IM                          | AP                 |
|-----------------------------|--------------------|
| Ε                           | 2                  |
| SMIFエーリー活。                  |                    |
| and the second second       |                    |
| SMTPパスワード                   |                    |
| *****                       |                    |
|                             | SMTP パスワードを入力してくださ |
| SMTP送信サーバー *                | ポート*               |
|                             | 465                |
|                             |                    |
| セキュア接続タイプ                   |                    |
| セキュア接続タイプ<br>SSL / TLS (推奨) | ) ( ····           |

■[IMAP]をクリック

- ■メールパスワードを入力
- ■[表示数を増やす]のスイッチをオンにする
- IMAP 受信サーバー: メールアドレスの'@'より後の部分
- ■ポート:993
- ■セキュア接続タイプ:SSL/TLS(推奨)
- ■SMTP ユーザー名:メールアドレス
- ■SMTP パスワード:メールパスワード
- SMTP 送信サーバー: メールアドレスの'@'より後の部分
- ■ポート : 465
- ■セキュア接続タイプ:SSL/TLS(推奨)
- ■[続行]をクリック

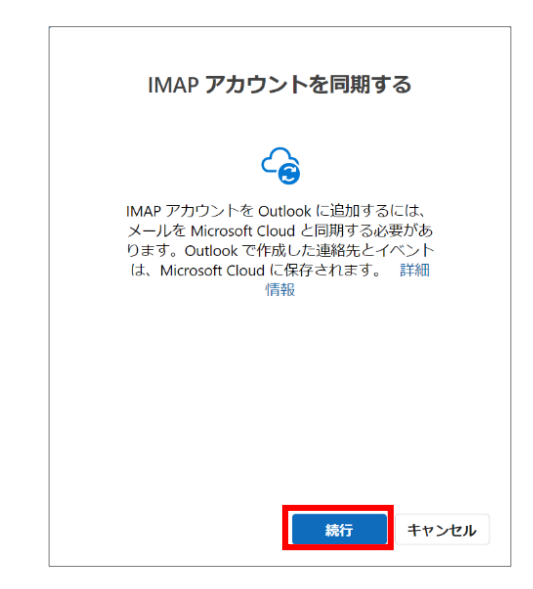

アカウントを同期する

■[続行]をクリック

| Microsoft はお客様のプライバシーを<br>尊重しています                                  |
|--------------------------------------------------------------------|
|                                                                    |
| データを Outlook に委ねる場合でも、そのデータの所有者はユ<br>ーザーのままです。                     |
| 必須の診断データ<br>Outlook がインストールされているデバイスで Outlook のセキュ                 |
| リティ、最新の状態、適切な動作を維持するために、必要な診断<br>データを収集します。これは Outlook の基本的な機能に関連し |
| ており、名前、メールの内容、Outlook とは無関係な、これ<br>関する情報は含まれていません。詳細情報             |

お客様のプライバシーを尊重しています

■[次へ]をクリック

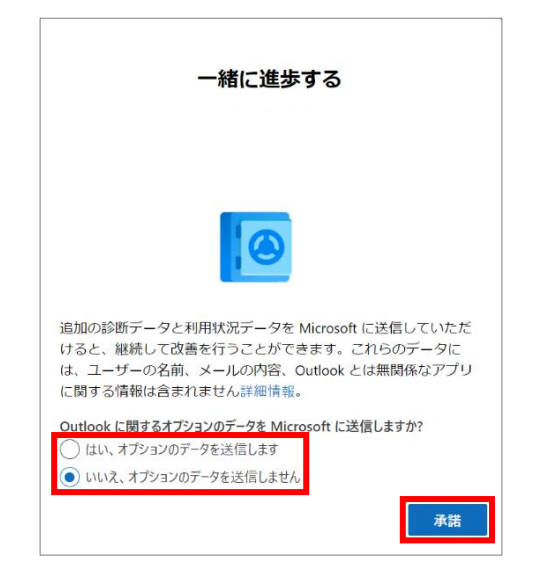

一緒に進歩する

- 「はい、オプションデータを送信します」または、
  「いいえ、オプションデータを送信しません」
  をクリック
- ■[承諾]をクリック

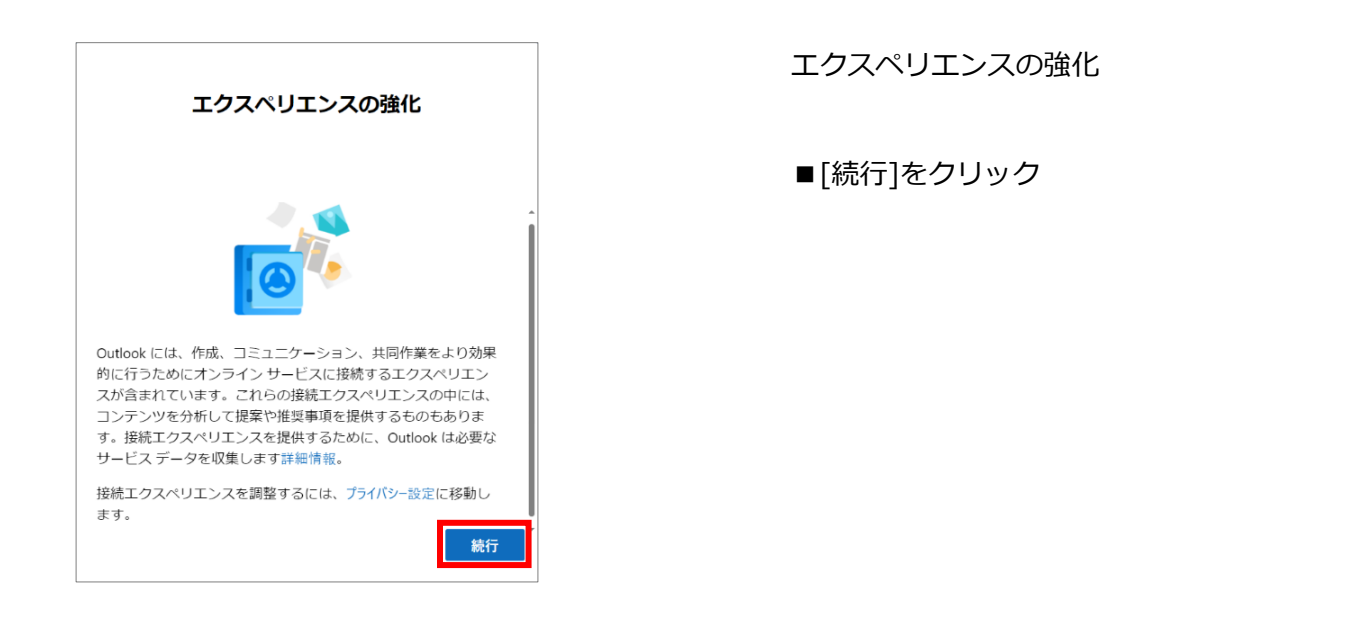

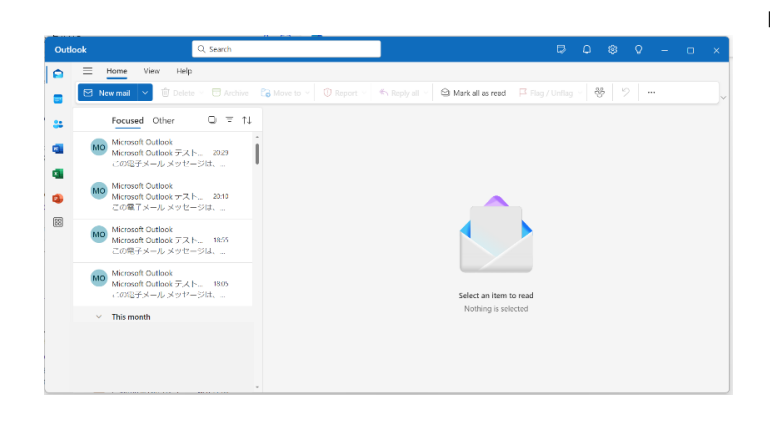

■Outlook のメイン画面が表示されたら、 設定は完了です